# 升級Firepower裝置上的FTD HA配對

目錄 <u>簡介</u> 必要條件 <u>需求</u> <u>採用元件</u> <u>設定</u> 網路圖表 任務1.驗證必要條件 任務2.上傳軟體映像 任務3.升級第一個FXOS機箱 任務4.交換FTD容錯移轉狀態 任務5.升級第二個FXOS機箱 任務6.升級FMC軟體 任務7.升級FTD HA配對 任務8.將原則部署到FTD HA配對 相關資訊

## 簡介

本檔案介紹Firepower裝置上高可用性(HA)模式下Firepower威脅防禦(FTD)的升級過程。

## 必要條件

需求

思科建議瞭解以下主題:

- Firepower Management Center (FMC)
- FTD
- Firepower裝置(FXOS)

### 採用元件

- 2個FPR4150
- 1個FS4000
- 1台PC

升級前的軟體映像版本:

• FMC 6.1.0-330

- FTD主要6.1.0-330
- FTD輔助6.1.0-330
- FXOS主要2.0.1-37
- FXOS輔助2.0.1-37

本文中的資訊是根據特定實驗室環境內的裝置所建立。文中使用到的所有裝置皆從已清除(預設))的組態來啟動。如果您的網路運作中,請確保您瞭解任何指令可能造成的影響。

### 設定

### 網路圖表

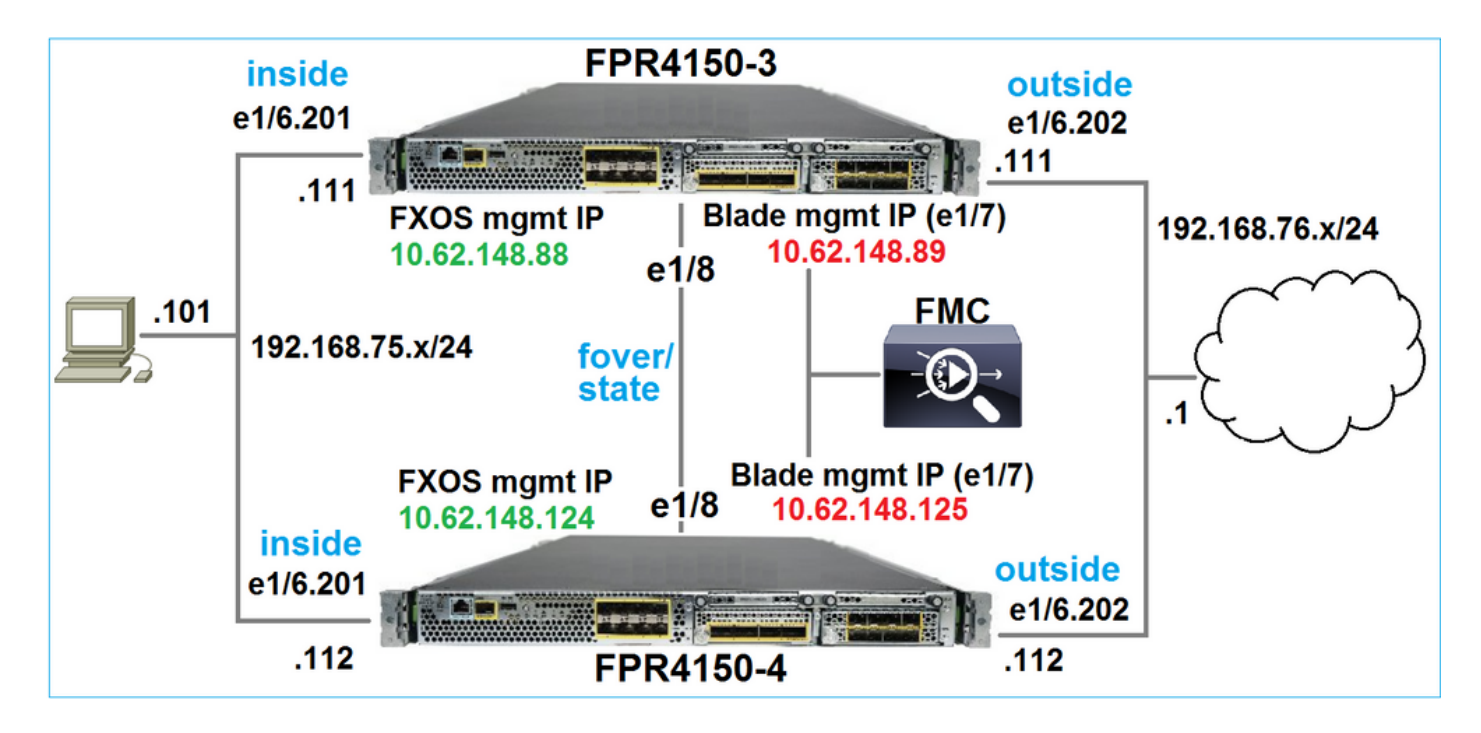

### 行動計畫

- 任務1:驗證前提條件
- 任務2:將映像上傳到FMC和SSP
- 任務3:升級第一個FXOS機箱(2.0.1-37 -> 2.0.1-86)
- 任務4:交換FTD故障轉移
- 任務5:升級第二個FXOS機箱(2.0.1-37 -> 2.0.1-86)
- 任務6:升級FMC(6.1.0-330 -> 6.1.0.1)
- 任務7:升級FTD HA配對(6.1.0-330 -> 6.1.0.1)
- 任務8:將策略從FMC部署到FTD HA配對

### 任務1.驗證必要條件

請參閱《FXOS相容性指南》,以確定以下各項之間的相容性:

- 目標FTD軟體版本和FXOS軟體版本
- Firepower硬體平台和FXOS軟體版本

Cisco Firepower 4100/9300 FXOS相容性

💊 註:此步驟不適用於FP21xx和更早的平台。

檢查目標版本的FXOS發行版本註釋,以確定FXOS升級路徑:

<u>Cisco Firepower 4100/9300 FXOS版本說明, 2.0(1)</u>

註:此步驟不適用於FP21xx和更早的平台。

請參閱FTD目標版本版本說明,以確定FTD升級路徑:

Firepower 系統版本資訊, 6.0.1.2 版本

任務2.上傳軟體映像

在兩台FCM上,上傳FXOS映像(fxos-k9.2.0.1.86.SPA)。

在FMC上,上傳FMC和FTD升級套件:

- 對於FMC升級: Sourcefire\_3D\_Defense\_Center\_S3\_Patch-6.1.0.1-53.sh
- 對於FTD升級: Cisco\_FTD\_SSP\_Patch-6.1.0.1-53.sh

任務3.升級第一個FXOS機箱

✤ 註:如果您將FXOS從1.1.4.x升級到2.x,請首先關閉FTD邏輯裝置,升級FXOS,然後重新啟 用它。

💊 註:此步驟不適用於FP21xx和更早的平台。

升級之前:

<#root>

FPR4100-4-A /system #

show firmware monitor

#### FPRM:

Package-Vers: 2.0(1.37)

```
Upgrade-Status: Ready

Fabric Interconnect A:

Package-Vers: 2.0(1.37)

Upgrade-Status: Ready

Chassis 1:

Server 1:

Package-Vers: 2.0(1.37)

Upgrade-Status: Ready
```

啟動FXOS升級:

| Overview                         | Interfaces | Logical Devices | Security Engine | Platform S | ettings   |               |            | System  | Tools | Help   | admin  |
|----------------------------------|------------|-----------------|-----------------|------------|-----------|---------------|------------|---------|-------|--------|--------|
|                                  |            |                 |                 |            |           | Configuration | Licensing  | Updates | Use   | r Mana | gement |
| Available Updates Upload Image × |            |                 |                 |            |           |               |            |         |       |        |        |
| Image Name                       |            | Туре            | •               | Version    | Status    |               | Build Date |         |       |        |        |
| fxos-k9.2.0.1.                   | 37.SPA     | platf           | orm-bundle      | 2.0(1.37)  | Installed |               | 06/11/2016 |         |       | i      |        |
| fxos-k9.2.0.1.                   | 86.SPA     | platf           | orm-bundle      | 2.0(1.86)  | Not-Insta | lled          | 10/15/2016 |         | - K   | 1      |        |

FXOS升級需要重新啟動機箱:

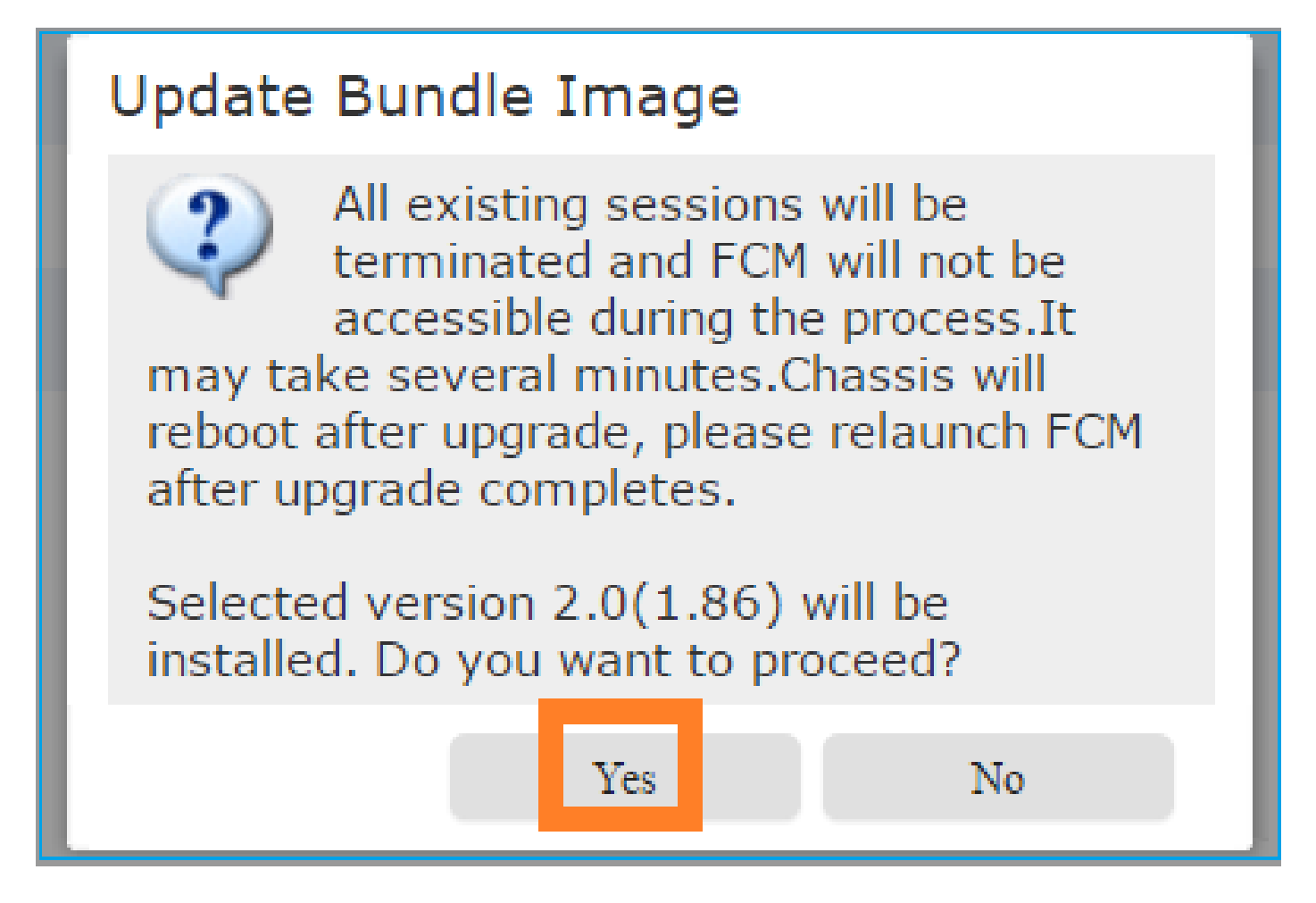

您可以從FXOS CLI監控FXOS升級。必須升級所有三個元件(FPRM、交換矩陣互聯和機箱):

#### <#root>

FPR4100-4-A#

scope system

FPR4100-4-A /system #

show firmware monitor

FPRM:

Package-Vers: 2.0(1.37) Upgrade-Status:

Upgrading

```
Fabric Interconnect A:
Package-Vers: 2.0(1.37)
Upgrade-Status: Ready
```

Chassis 1:

```
Server 1:
Package-Vers: 2.0(1.37)
Upgrade-Status: Ready
```

✤ 註:啟動FXOS升級過程幾分鐘後,您將與FXOS CLI和GUI斷開連線。幾分鐘後必須能夠重新 登入。

大約五分鐘後,FPRM元件升級完成:

<#root>

FPR4100-4-A /system #

show firmware monitor

FPRM:

Package-Vers:

2.0(1.86)

Upgrade-Status:

#### Ready

```
Fabric Interconnect A:
Package-Vers: 2.0(1.37)
Upgrade-Status:
```

#### Upgrading

```
Chassis 1:
Server 1:
Package-Vers: 2.0(1.37)
Upgrade-Status:
```

Upgrading

大約10分鐘後,作為FXOS升級過程的一部分,Firepower裝置將重新啟動:

<#root>

Please stand by while rebooting the system...

Restarting system.

重新啟動後,升級過程將恢復:

<#root>

FPR4100-4-A /system #

show firmware monitor

FPRM:

Package-Vers:

2.0(1.86)

Upgrade-Status:

Ready

```
Fabric Interconnect A:
Package-Vers: 2.0(1.37)
Upgrade-Status:
```

Upgrading

```
Chassis 1:
Server 1:
Package-Vers: 2.0(1.37)
Upgrade-Status:
```

Upgrading

在總共大約30分鐘後,FXOS升級完成:

#### <#root>

FPR4100-4-A /system #

show firmware monitor

FPRM:

Package-Vers:

2.0(1.86)

Upgrade-Status:

Ready

```
Fabric Interconnect A:
Package-Vers:
```

#### 2.0(1.86)

Upgrade-Status:

#### Ready

```
Chassis 1:
Server 1:
Package-Vers:
```

```
2.0(1.86)
```

,2.0(1.37) Upgrade-Status:

Ready

### 任務4.交換FTD容錯移轉狀態

💊 註:此步驟不適用於FP21xx和更早的平台。

交換容錯移轉狀態之前,請確保機箱上的FTD模組完全開啟:

#### <#root>

FPR4100-4-A#

connect module 1 console

Firepower-module1>

connect ftd

Connecting to ftd console... enter exit to return to bootCLI

>

#### show high-availability config

Failover On Failover unit Secondary Failover LAN Interface: FOVER Ethernet1/8 (up) Reconnect timeout 0:00:00 Unit Poll frequency 1 seconds, holdtime 15 seconds Interface Poll frequency 5 seconds, holdtime 25 seconds Interface Policy 1 Monitored Interfaces 3 of 1041 maximum MAC Address Move Notification Interval not set failover replication http Version: Ours 9.6(2), Mate 9.6(2) Serial Number: Ours FLM2006EQFW, Mate FLM2006EN9U Last Failover at: 15:08:47 UTC Dec 17 2016

```
This host: Secondary - Standby Ready
                Active time: 0 (sec)
                slot 0: UCSB-B200-M3-U hw/sw rev (0.0/9.6(2)) status (Up Sys)
                  Interface inside (192.168.75.112):
Normal
 (Monitored)
                  Interface outside (192.168.76.112):
Normal
 (Monitored)
                  Interface diagnostic (0.0.0.0): Normal (Waiting)
                slot 1: snort rev (1.0)
status
 (
up
)
                slot 2: diskstatus rev (1.0)
status
 (
up
)
      Other host: Primary - Active
                Active time: 5163 (sec)
                  Interface inside (192.168.75.111):
Normal
 (Monitored)
                  Interface outside (192.168.76.111):
Normal
 (Monitored)
                  Interface diagnostic (0.0.0.0): Normal (Waiting)
                slot 1: snort rev (1.0)
status
 (
up
)
                slot 2: diskstatus rev (1.0)
status
 (
up
)
```

#### Stateful Failover Logical Update Statistics

| Link : FOVER | Ethernet1/8 | (up) |     |      |
|--------------|-------------|------|-----|------|
| Stateful Obj | xmit        | xerr | rcv | rerr |
| General      | 65          | 0    | 68  | 4    |
| sys cmd      | 65          | 0    | 65  | 0    |
|              |             |      |     |      |

...

### 交換FTD容錯移轉狀態。在作用中FTD CLI上:

#### <#root>

>

no failover active

Switching to Standby

>

### 任務5.升級第二個FXOS機箱

與任務2類似,升級安裝了新待命FTD的FXOS裝置。這可能需要大約30分鐘或更長時間才能完成。

💊 註:此步驟不適用於FP21xx和更早的平台。

### 任務6.升級FMC軟體

在此案例中,將FMC從6.1.0-330升級到6.1.0.1。

### 任務7.升級FTD HA配對

升級之前:

<#root>

>

show high-availability config

Failover On

Failover unit Primary

Failover LAN Interface: FOVER Ethernet1/8 (up) Reconnect timeout 0:00:00 Unit Poll frequency 1 seconds, holdtime 15 seconds Interface Poll frequency 5 seconds, holdtime 25 seconds Interface Policy 1 Monitored Interfaces 3 of 1041 maximum MAC Address Move Notification Interval not set failover replication http Version: Ours 9.6(2), Mate 9.6(2) Serial Number: Ours FLM2006EN9U, Mate FLM2006EQFW Last Failover at: 15:51:08 UTC Dec 17 2016 This host: Primary - Standby Ready Active time: 0 (sec) slot 0: UCSB-B200-M3-U hw/sw rev (0.0/9.6(2)) status (Up Sys) Interface inside (192.168.75.112): Normal (Monitored) Interface outside (192.168.76.112): Normal (Monitored) Interface diagnostic (0.0.0.0): Normal (Waiting) slot 1: snort rev (1.0) status (up) slot 2: diskstatus rev (1.0) status (up) Other host: Secondary - Active Active time: 1724 (sec) Interface inside (192.168.75.111): Normal (Monitored) Interface outside (192.168.76.111): Normal (Monitored) Interface diagnostic (0.0.0.0): Normal (Waiting) slot 1: snort rev (1.0) status (up) slot 2: diskstatus rev (1.0) status (up) Stateful Failover Logical Update Statistics Link : FOVER Ethernet1/8 (up) Stateful Obj xmit xerr rcv rerr General 6 0 9 0 sys cmd 6 0 6 0

### 在FMC System > Updates 功能表上,啟動FTD HA升級程式:

. . .

| Overview                                                  | Analysis                                  | Policie | es Dev  | vices Obj | ects          | AMP             |                 | Deploy       | 🖉 🛇 Sys  | stem  | Help 🔻  | admi   | in v  |
|-----------------------------------------------------------|-------------------------------------------|---------|---------|-----------|---------------|-----------------|-----------------|--------------|----------|-------|---------|--------|-------|
|                                                           | Configura                                 | tion    | Users   | Domains   | Integ         | ration          | Updates         | Licenses 🔻   | Health 🔻 | Monit | oring 🔻 | То     | ols 🔻 |
| Product                                                   | Updates                                   | Rule l  | Jpdates | Geolo     | cation l      | Jpdates         |                 |              |          |       |         |        |       |
|                                                           |                                           |         |         |           |               |                 |                 |              |          |       | 🔘 Uploa | d Upda | ate   |
| Currently run                                             | Currently running software version: 6.1.0 |         |         |           |               |                 |                 |              |          |       |         |        |       |
| Updates                                                   |                                           |         |         |           |               |                 |                 |              |          |       |         |        |       |
| Туре                                                      |                                           |         |         |           | Ver           | sion            | <u>Date</u>     |              | Release  | Notes | Reboot  |        |       |
| Sourcefire Vulnerability And Fingerprint Database Updates |                                           |         | 275     |           | Wed Nov 16 16 | :50:43 UTC 2016 |                 |              | No       | *     | ü       |        |       |
| Cisco FTD Pa                                              | atch                                      |         |         |           | 6.1.          | 0.1-53 I        | Fri Dec 2 17:36 | :27 UTC 2016 |          |       | Yes     | 1      | ii (  |
| Cisco FTD S                                               | SP Patch                                  |         |         |           | 6.1.          | 0.1-53 I        | Fri Dec 2 17:37 | :52 UTC 2016 |          |       | Yes     | - 144  | ii i  |

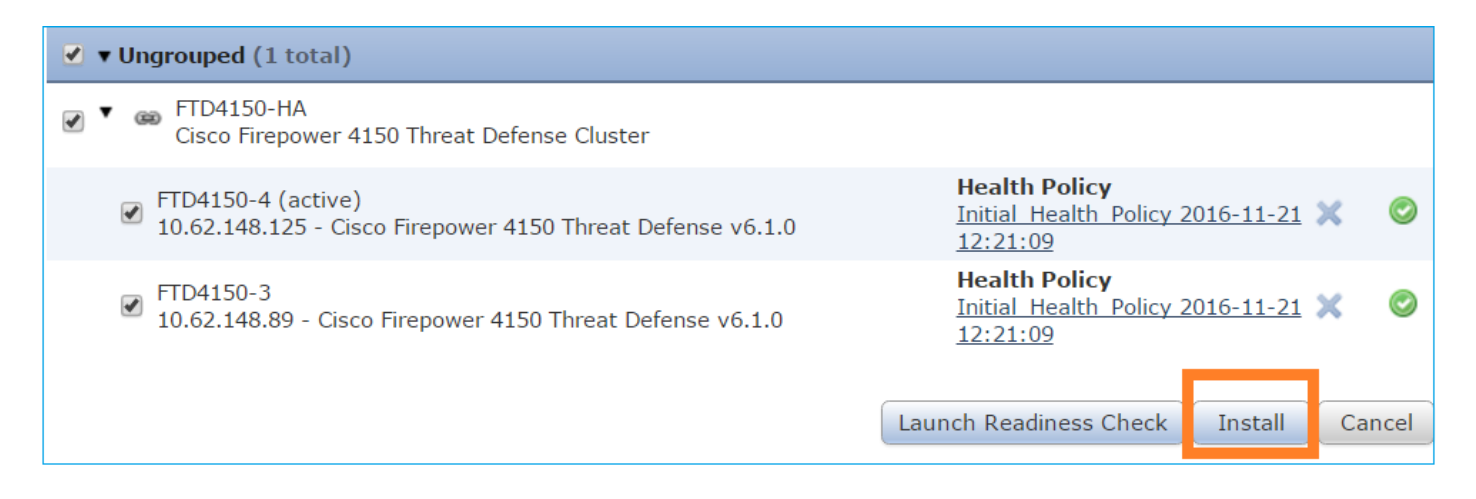

### 首先,升級主/備用FTD:

|                                                                       | Deplo          | ру 📀   | System     | Help 🔻 | admin 🔻     |
|-----------------------------------------------------------------------|----------------|--------|------------|--------|-------------|
| Deployments Health Tasks                                              |                |        |            |        | <b>\$</b> ? |
| 1 total 0 waiting 1 running                                           | 0 retrying 0 s | uccess | 0 failures |        |             |
| Remote Install<br>Apply to FTD4150-HA.<br>10.62.148.89 : Initializing |                |        |            | 1      | m 21s       |

### 待命FTD模組會使用新映像重新開機:

| 1 total 0 waiting 1 running                                                               | <b>0</b> retrying <b>0</b> success <b>0</b> fail | ures   |
|-------------------------------------------------------------------------------------------|--------------------------------------------------|--------|
| Remote Install<br>Apply to FTD4150-HA.<br>10.62.148.89 : Last Message :<br>communication) | System will now reboot. (no                      | 7m 50s |

您可以從FXOS BootCLI模式驗證FTD狀態:

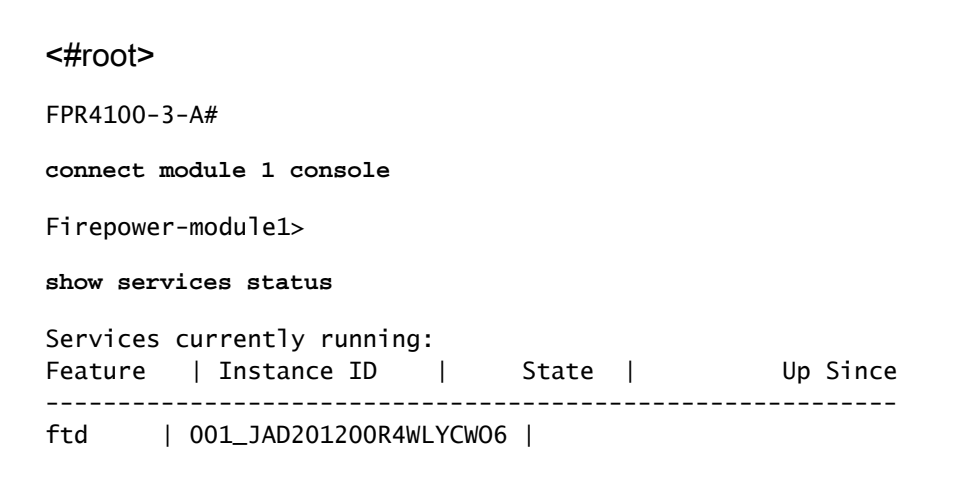

| :00:00:33

由於FTD模組之間的軟體版本不相符,Secondary/Active FTD CLI顯示警告訊息:

#### <#root>

### FMC顯示FTD裝置已成功升級:

| 1 total 1 waiting                                          | 0 running            | 0 retrying    | 0 success | 0 failures |        |
|------------------------------------------------------------|----------------------|---------------|-----------|------------|--------|
| C Remote Install<br>Apply to FTD4150<br>10.62.148.89 : Dev | -HA.<br>ice successf | ully upgraded | I         |            | 16m 1s |

### 第二個FTD模組的升級開始:

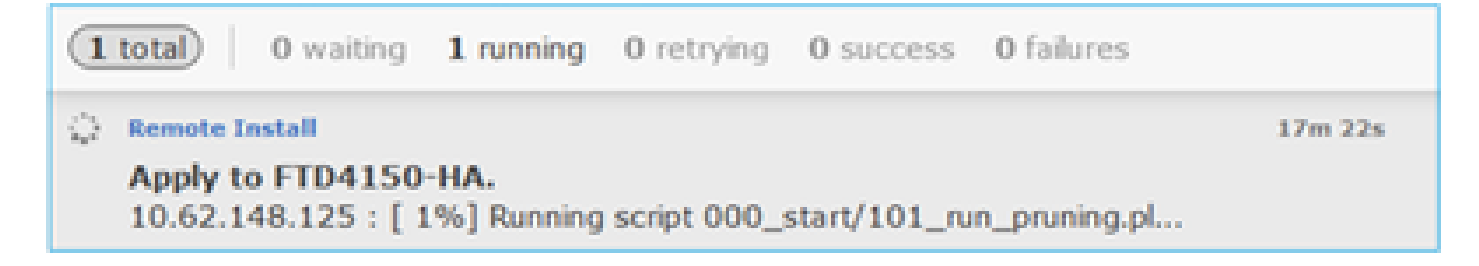

#### 程式結束時,FTD會使用新映像啟動:

|                                                                                                    |        |       | De | eploy |  | System | Help 🔻 | admin      |
|----------------------------------------------------------------------------------------------------|--------|-------|----|-------|--|--------|--------|------------|
| Deployments                                                                                                 | Health | Tasks |    |       |  |        |        | <b>¢</b> ? |
| (2 total) 0 waiting 1 running 0 retrying 1 success 0 failures                                               |        |       |    |       |  |        |        |            |
| 🚯 Remote Install                                                                                            |        |       |    |       |  |        | 2      | 4m 55s     |
| <b>Apply to FTD4150-HA.</b><br>10.62.148.125 : Last Message : System will now reboot. (no<br>communication) |        |       |    |       |  |        |        |            |

在後台,FMC使用內部使用者enable\_1、交換FTD容錯移轉狀態,並暫時從FTD移除容錯移轉組態 :

#### <#root>

firepower#

show logging

Dec 17 2016 16:40:14: %ASA-5-111008: User 'enable\_1' executed the '

no failover active

' command. Dec 17 2016 16:40:14: %ASA-5-111010: User 'enable\_1', running 'N/A' from IP 0.0.0.0, executed 'no failo Dec 17 2016 16:41:19: %ASA-5-111008: User 'enable\_1' executed the '

#### clear configure failover

' command.

Dec 17 2016 16:41:19: %ASA-5-111010: User 'enable\_1', running 'N/A' from IP 0.0.0.0, executed 'clear co Dec 17 2016 16:41:19: %ASA-5-111008: User 'enable\_1' executed the 'copy /noconfirm running-config disk0 Dec 17 2016 16:41:19: %ASA-5-111010: User 'enable\_1', running 'N/A' from IP 0.0.0.0, executed 'copy /no disk0:/modified-config.cfg'

#### firepower#

Switching to Standby

firepower#

在此案例中,整個FTD升級(兩個裝置)耗時約30分鐘。

#### 驗證

此範例顯示來自主FTD裝置的FTD CLI驗證:

<#root>

>

show high-availability config

Failover On Failover unit Primary Failover LAN Interface: FOVER Ethernet1/8 (up) Reconnect timeout 0:00:00 Unit Poll frequency 1 seconds, holdtime 15 seconds Interface Poll frequency 5 seconds, holdtime 25 seconds Interface Policy 1 Monitored Interfaces 3 of 1041 maximum MAC Address Move Notification Interval not set failover replication http

Version: Ours 9.6(2)4, Mate 9.6(2)4

```
Serial Number: Ours FLM2006EN9U, Mate FLM2006EQFW
Last Failover at: 16:40:14 UTC Dec 17 2016
       This host: Primary - Active
               Active time: 1159 (sec)
               slot 0: UCSB-B200-M3-U hw/sw rev (0.0/9.6(2)4) status (Up Sys)
                 Interface inside (192.168.75.111): Normal (Monitored)
                 Interface outside (192.168.76.111): Normal (Monitored)
                 Interface diagnostic (0.0.0.0): Normal (Waiting)
               slot 1: snort rev (1.0) status (up)
               slot 2: diskstatus rev (1.0) status (up)
       Other host: Secondary - Standby Ready
               Active time: 0 (sec)
               slot 0: UCSB-B200-M3-U hw/sw rev (0.0/9.6(2)4) status (Up Sys)
                 Interface inside (192.168.75.112): Normal (Monitored)
                 Interface outside (192.168.76.112): Normal (Monitored)
                 Interface diagnostic (0.0.0.0): Normal (Waiting)
               slot 1: snort rev (1.0) status (up)
               slot 2: diskstatus rev (1.0) status (up)
Stateful Failover Logical Update Statistics
       Link : FOVER Ethernet1/8 (up)
                                             rcv
       Stateful Obj xmit
                                xerr
                                                        rerr
                       68
       General
                                  0
                                             67
                                                        0
. . .
>
此範例顯示從輔助/待命FTD裝置進行的FTD CLI驗證:
<#root>
>
show high-availability config
Failover On
Failover unit Secondary
Failover LAN Interface: FOVER Ethernet1/8 (up)
Reconnect timeout 0:00:00
Unit Poll frequency 1 seconds, holdtime 15 seconds
Interface Poll frequency 5 seconds, holdtime 25 seconds
Interface Policy 1
Monitored Interfaces 3 of 1041 maximum
MAC Address Move Notification Interval not set
failover replication http
Version: Ours 9.6(2)4, Mate 9.6(2)4
Serial Number: Ours FLM2006EOFW. Mate FLM2006EN9U
Last Failover at: 16:52:43 UTC Dec 17 2016
       This host: Secondary - Standby Ready
               Active time: 0 (sec)
               slot 0: UCSB-B200-M3-U hw/sw rev (0.0/9.6(2)4) status (Up Sys)
```

Interface inside (192.168.75.112): Normal (Monitored) Interface outside (192.168.76.112): Normal (Monitored) Interface diagnostic (0.0.0.0): Normal (Waiting)

|         | slot 1:<br>slot 2:                                             | snort rev<br>diskstatus                                                             | (1.0) stat<br>rev (1.0)                                                      | us (up)<br>status (up                                                | )                                                     |
|---------|----------------------------------------------------------------|-------------------------------------------------------------------------------------|------------------------------------------------------------------------------|----------------------------------------------------------------------|-------------------------------------------------------|
|         | Other host: Pri                                                | mary - Activ                                                                        | ve                                                                           |                                                                      |                                                       |
|         | Active<br>Inter<br>Inter<br>Inter<br>slot 1:<br>slot 2:        | time: 1169<br>face inside<br>face outside<br>face diagno<br>snort rev<br>diskstatus | (sec)<br>(192.168.7<br>e (192.168.<br>stic (0.0.0<br>(1.0) stat<br>rev (1.0) | 5.111): Norn<br>76.111): No<br>.0): Normal<br>us (up)<br>status (up) | mal (Monitored)<br>rmal (Monitored)<br>(Waiting)<br>) |
| Statefu | l Failover Logic<br>Link : FOVER Et<br>Stateful Obj<br>General | al Update S<br>hernet1/8 (<br>xmit<br>38                                            | tatistics<br>up)<br>xerr<br>O                                                | rcv<br>41                                                            | rerr<br>O                                             |
| •••     |                                                                |                                                                                     |                                                                              |                                                                      |                                                       |

## 任務8.將原則部署到FTD HA配對

升級完成後,您需要將原則部署到HA配對。以下內容顯示在FMC UI中:

|                          |                        |           | De                | eploy 📀   | System            | Help 🔻 | adm    | in |
|--------------------------|------------------------|-----------|-------------------|-----------|-------------------|--------|--------|----|
| Deployments              | Health                 | Tasks     |                   |           |                   |        | ٥      | ?  |
| 2 total 0                | waiting <b>0</b>       | ) running | <b>0</b> retrying | 2 success | <b>0</b> failures |        |        |    |
| ✓ Remote Instal          | I                      |           |                   |           |                   | 2      | 8m 14s | ×  |
| Apply to F<br>Please rea | TD4150-H<br>pply polic |           |                   |           |                   |        |        |    |

部署策略:

| D | Deploy Policies Version: 2016-12-17 06:08 PM |                                                      |  |  |  |  |  |  |  |
|---|----------------------------------------------|------------------------------------------------------|--|--|--|--|--|--|--|
|   |                                              | Device                                               |  |  |  |  |  |  |  |
| V | 8                                            | FTD4150-HA                                           |  |  |  |  |  |  |  |
|   |                                              | D NGFW Settings: FTD4150                             |  |  |  |  |  |  |  |
|   | Access Control Policy: FTD4150               |                                                      |  |  |  |  |  |  |  |
|   |                                              | Intrusion Policy: Balanced Security and Connectivity |  |  |  |  |  |  |  |
|   |                                              | DNS Policy: Default DNS Policy                       |  |  |  |  |  |  |  |
|   |                                              | Prefilter Policy: Default Prefilter Policy           |  |  |  |  |  |  |  |
|   |                                              | Network Discovery                                    |  |  |  |  |  |  |  |
|   |                                              | Device Configuration( <u>Details</u> )               |  |  |  |  |  |  |  |

### 驗證

從FMC UI中看到的已升級FTD HA配對:

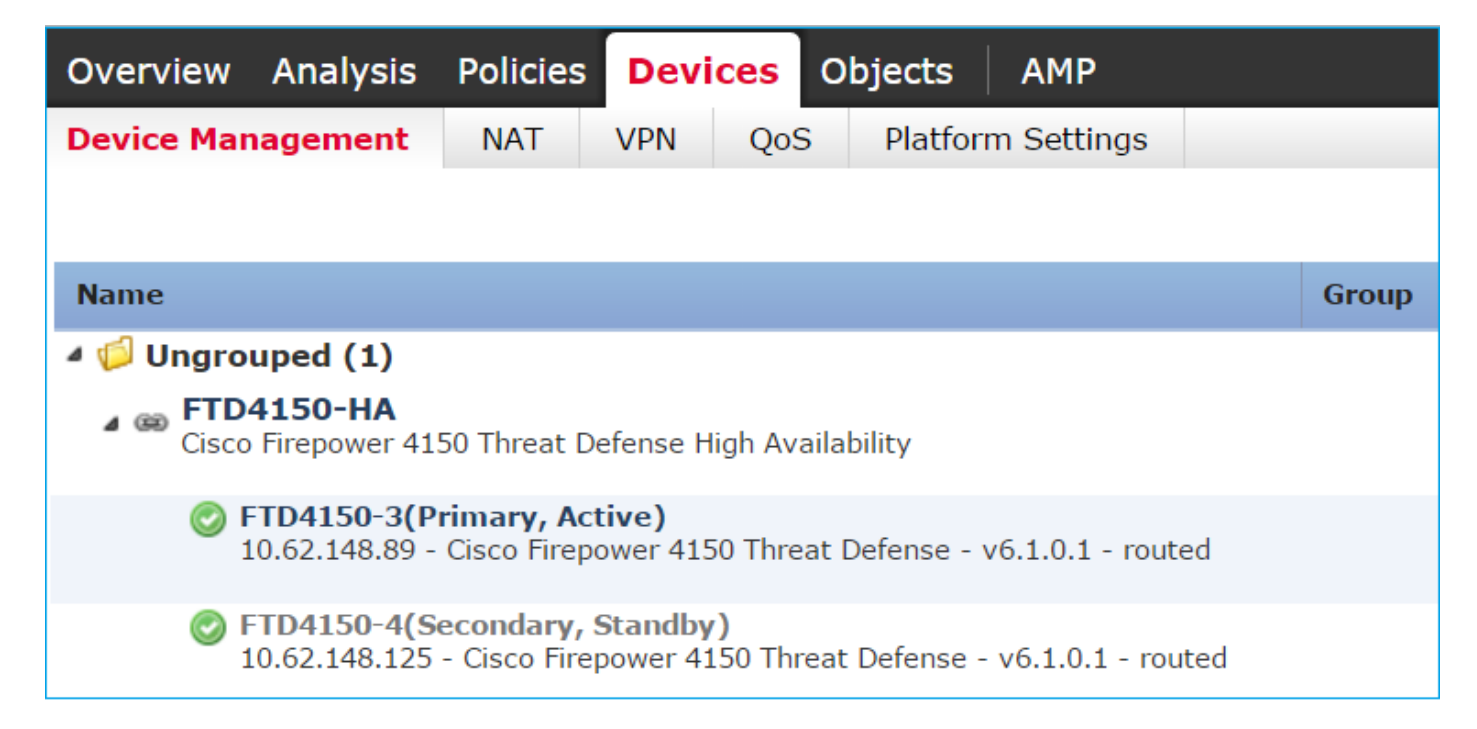

從FCM UI看到的已升級FTD HA配對:

| ٥v | verview Interfaces | Logical Devices      | Security Engine Platform Settings                                             |                                                         |                 | System | Tools He    | lp admin  |
|----|--------------------|----------------------|-------------------------------------------------------------------------------|---------------------------------------------------------|-----------------|--------|-------------|-----------|
|    |                    |                      |                                                                               |                                                         |                 | C Refr | esh 🔇 A     | dd Device |
|    | FTD4150-3          | Standalone           | Status: ok                                                                    |                                                         |                 |        | Pé          | a 🕹       |
|    | Application        | Version              | Management IP                                                                 | Gateway                                                 | Management Port | Status |             |           |
| -  | FTD                | 6.1.0.1.53           | 10.62.148.89                                                                  | 10.62.148.1                                             | Ethernet1/7     | nline  | Enabled 🔵 🖗 | 1         |
|    | Ports:             |                      | Attributes:                                                                   |                                                         |                 |        |             |           |
|    | Data Interfaces:   | Ethernet1/6 Ethernet | Cluster Operational Sta<br>I/8 Firepower Management<br>Management URL<br>UUID | t IP: 10.62.148.89<br>: https://fs4k<br>: 13fbcb60-c378 |                 |        |             |           |

## 相關資訊

- <u>思科 Firepower 新世代防火牆(NGFW)</u>
- <u>技術支援與文件 Cisco Systems</u>

### 關於此翻譯

思科已使用電腦和人工技術翻譯本文件,讓全世界的使用者能夠以自己的語言理解支援內容。請注 意,即使是最佳機器翻譯,也不如專業譯者翻譯的內容準確。Cisco Systems, Inc. 對這些翻譯的準 確度概不負責,並建議一律查看原始英文文件(提供連結)。